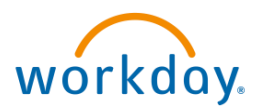

## How to View Employee Leaves in Workday

From the homepage:

1. Access the My Team Application

| Nelcome                                                                                                    | It's Monday, August 14, 2023 |
|----------------------------------------------------------------------------------------------------|------------------------------|
| Awaiting Your Action<br>Business Process Definition Error for Job Requisition Labor 1 month(s) ago<br>Ge to All Inbox Items (1) | Your Top Apps                |
| Timely Suggestions<br>Here's where you'll get updates on your active items.                                                     | Learning Admin               |

Note: if **My Team** is not in your top 4 apps you can click on **View All Apps** to access it

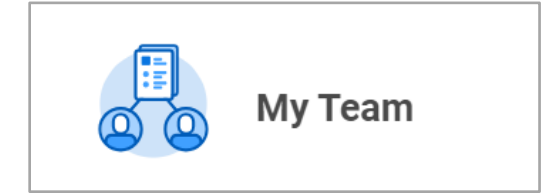

2. Select the My Team on Leave Report under View

My Team on Leave

You will have the option to enter in dates and/or select markers for the report such as pending events and workers returned from leave

| ·                                  |            |
|------------------------------------|------------|
| Start Date                         | MM/DD/YYYY |
| End Date                           | MM/DD/YYYY |
| Include Workers Returned from Leav | e 🗌        |
| Include Pending Events             |            |

## 3. Click OK to view results

| My Team on Leave 🖮 😰                                             |                  |            |                    |                 |                                                             |                 |                  |  |
|------------------------------------------------------------------|------------------|------------|--------------------|-----------------|-------------------------------------------------------------|-----------------|------------------|--|
| Include Workers Returned from Lazer Yo Include Pending Events 10 |                  |            |                    |                 |                                                             |                 |                  |  |
|                                                                  |                  |            |                    |                 |                                                             |                 |                  |  |
| Woker                                                            | Last Day of Work | First Day  | Estimated Last Day | Actual Last Day | Supervisory Organization                                    | Location        | Manager(s)       |  |
| Captain America (Dn Leave)                                       | 67/09/2023       | 67/10/2023 | 07/14/2023         |                 | GAPI HR Total Revents & HRIS (4003A1) (Expres<br>Rahtmanov) | 0 San Francisco | Eugene Rakhmanov |  |
| Capitain America (Dr. Leave)                                     | 67/62/2023       | 67/93/2623 | 67/67/2023         |                 | GAPI HR Total Revents & HRIS (4003A1) (Expres<br>Rahtmanov) | See Francisco   | Eugene Rakhmanov |  |
| Capitain America (Dr. Leave)                                     | 67/17/2023       | 67/18/2023 | 67/25/2023         |                 | GAPI HE Total Revents & HEIS (4003A1) (Expres<br>Rahmanov)  | 0 San Francisco | Eugene Rahmanov  |  |
| Marcle Furlong (Dn Lewe)                                         | 67/13/3023       | 67/13/2623 | 08/36/2023         |                 | GAPI HE Total Revents & HEIS (4003A1) (Expres<br>Rahtmanov) | 0 Princeton     | Eugene Rakhmanov |  |
| Regina Wheeler (Dr.Leave)                                        | 07/09/2023       | 67/10/2023 | 0%/01/2023         |                 | GAPI HR Total Revents & HRIS (4003A1) (Expres<br>Rahmanov)  | 0 Princeton     | Eugene Rakhmanov |  |
| Roy Manceu (Dr Leeve)                                            | 07/10/2023       | 61/11/2023 | 0%/21/3023         |                 | CAPIHR Total Revents & HRS (400341) (Satrine Donier)        | 0 Princeton     | Sabrine Dunien   |  |

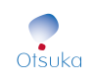

Additionally, you can see a list of direct reports from the **My Team** application. Those who are on leave will be indicated with text next to their name that states "(On Leave)".

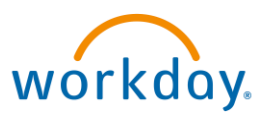

| My Team |                            |                                   |
|---------|----------------------------|-----------------------------------|
|         | Actions                    | View                              |
|         | Assess My Team's Potential | Promotions & Transfers            |
|         | Terminate                  | TM – Assess Team Potential Report |
|         | Business Title Change      | My Team on Leave                  |
|         | Edit Job                   | Compare Team                      |
|         | Edit Position              | Headcount                         |
|         | Add Job                    | More (2)                          |
| r       |                            |                                   |
|         | Nicki Luber                | Raymond Tripe (On Leave)          |
|         |                            |                                   |

## How to Approve a Personal Leave in Workday

**Note:** Once an Employee submits a personal leave request, the Manager receives an Inbox task to **Approve, Send Back, or Deny**.

From the Inbox:

Otsuka

**1.** Click on the **Absence Request** approval.

| Inbox                                                          |                 |
|----------------------------------------------------------------|-----------------|
| Actions                                                        | Archive         |
| Viewing: All 🗸                                                 | Sort By: Newest |
| Absence Request:<br>26 day(s) ago - Due 07/21/20<br>07/20/2023 | 023; Effective  |

2. Review details of the absence request and view any attachments.

| terren susence                             |                                          |                                | ☆ @ .           |
|--------------------------------------------|------------------------------------------|--------------------------------|-----------------|
| 5 div(s) ago - Eue 07/21/2323; Effec       | stive 07/23/2023                         |                                |                 |
| ast Day of Work                            | 87/19/2023                               |                                |                 |
| irst Day of Absence                        | • 07/20/2023                             |                                |                 |
| istimated Last Day of Absence              | • 07/20/2023 🗐                           |                                |                 |
| lype                                       | K OAPI Leaves > Jury Duty ::::     Leave |                                |                 |
| <ul> <li>Supporting Data</li> </ul>        |                                          |                                |                 |
| Apporting Data 1 term                      |                                          |                                | <b>★</b> □ 0 == |
| Description                                |                                          | Yalue as of First Day of Leave |                 |
| Units Requested for Current Leave          |                                          |                                | 1               |
| enter your comment                         |                                          |                                |                 |
| reter your comment                         |                                          |                                |                 |
| Process History                            |                                          |                                |                 |
| inter your convenent                       |                                          |                                |                 |
| Process History                            |                                          |                                |                 |
| enter your convenent     //roccess History |                                          |                                |                 |
| enter your currented                       |                                          |                                |                 |

3. Click **Approve**, **Send Back**, or **Deny.** All options will notify the employee of your action.

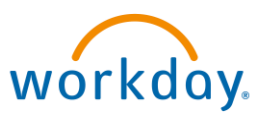

| Ap  | proval by HR Par | tner- Not Require | ed                |      |    |        |           |
|-----|------------------|-------------------|-------------------|------|----|--------|-----------|
| Арр | rove             | Send Back         | $\supset \subset$ | Deny | )( | Cancel | $\supset$ |

**Approve** – this will route the transaction to the HR Operations Team for processing.

**Send Back** – use this to send the request back to the employee for more information (e.g. missing attachment, looking for more clarity, etc.) enter what you need and any questions in the comments.

**Deny** – use this option to deny the transaction. Enter your reason for denying in the comments section and discuss with your employee.